# Suspender Imóvel em Programa Especial

O objetivo desta funcionalidade é suspender o imóvel do programa especial, para o imóvel informado que está sem a data de suspensão preenchida na base de dados. A opção pode ser acessada via **Menu de Sistema**, no caminho: **GSAN > Cadastro > Imóvel > Suspender Imovel em Programa Especial**.

Feito isso, o sistema visualiza a tela a seguir:

#### Observação

Informamos que os dados exibidos nas telas a seguir são fictícios, e não retratam informações de clientes.

| suspender do Programa Especial: |                                    |
|---------------------------------|------------------------------------|
| R                               | Ø                                  |
| 0/200                           |                                    |
|                                 | * Campos obrigatórios<br>Suspender |
|                                 | o/200                              |

Acima, informe a matrícula do imóvel que se encontra no programa especial, ou clique no botão  $\mathbb{R}$ , Pesquisar Imóvel, para selecionar a matrícula desejada. O sistema exibe a identificação do imóvel ao lado do campo matrícula, e, logo abaixo, o endereço do imóvel. Depois, informe por extenso, no campo **Observação** os detalhes da suspensão e clique em <u>Suspender</u>.

Caso não exista a matrícula do imóvel informado em programa especial, o sistema exibe a mensagem: *Imóvel inexistente no programa*. Caso exista a matrícula do imóvel em programa

especial, o sistema apresenta a tela de sucesso, exibindo a mensagem: *Matrícula do imóvel «matrícula do imóvel» suspensa com sucesso no programa especial*.

### Ajuste na funcionalidade Suspender Imóvel em Programa Especial

Foi criado o campo **Observação**, que será obrigatório, para armazenar a observação por suspensão.

#### Ajuste na funcionalidade Consultar Histórico Programa Especial

Foi adicionado o *Hint* que permite ao usuário ao passar o mouse no campo **Suspensão**, o conteúdo da observação por suspensão será exibido.

### Ajuste no batch Suspender Imóvel em Programa Especial

Será armazenada no campo **Observação**, pela ação *suspensão*, a mensagem: *Imóvel retirado do programa especial pelo batch Suspender Imóvel em Programa Especial*.

## Tela de Sucesso

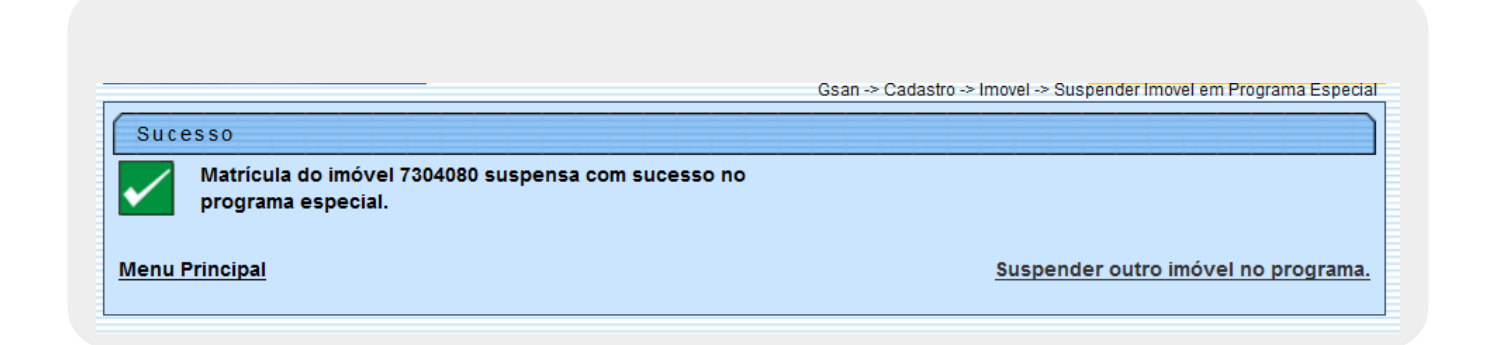

# Preenchimento dos campos

| Campo      | Orientações para Preenchimento                                                                                                    |
|------------|----------------------------------------------------------------------------------------------------|
|            | Campo obrigatório - Informe a matrícula do imóvel que se encontra no programa                                                                                                    |
| Matrícula  | especial, ou clique no botão 🕵, link <b>Pesquisar Imóvel</b> , para selecionar a matrícula<br>desejada. O sistema exibe a identificação do imóvel ao lado do campo matrícula, e, logo<br>abaixo, o endereço do imóvel. |
|            | Para apagar o conteúdo do campo, clique no botão َ ao lado do campo em exibição.                                                                                                    |
| Observação | Campo obrigatório - Informe as observação, com no máximo 195 (cento e noventa e cinco) caracteres, quando se tratar de suspensão do cliente em programa especial.                                                      |

### Funcionalidade dos Botões

| Botão     | Descrição da Funcionalidade                                                                            |
|-----------|----------------------------------------------------------------------------------------------------|
| R         | Ao clicar neste botão, o sistema permite consultar um dado na base de dados, link<br>Pesquisar Imóvel. |
| 8         | Ao clicar neste botão, o sistema apaga o conteúdo do campo em exibição.                                |
| Limpar    | Ao clicar neste botão, o sistema limpa o conteúdo dos campos da tela.                                  |
| Cancelar  | Ao clicar neste botão, o sistema cancela a operação e retorna à tela principal.                        |
| Suspender | Ao clicar neste botão, o sistema comanda a suspensão do imóvel do programa especial.                   |

Clique aqui para retornar ao Menu Principal do GSAN

From: https://www.gsan.com.br/ - Base de Conhecimento de Gestão Comercial de Saneamento

Permanent link: https://www.gsan.com.br/doku.php?id=ajuda:suspender\_imovel\_em\_programa\_especial&rev=1479489847

Last update: 31/08/2017 01:11

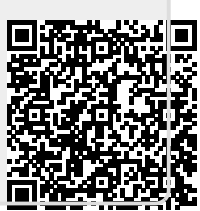